# Iowa HFMA-Property Tax and Budget Preparation

Iowa Department of Management April 12, 2023

# Agenda

- Quick Property Tax Primer
- Department of Management's (DOM) Role/County Auditor Role in Budget Process
- Budget Timelines
- Funds/Property Tax Levies and the Budget Forms/Web System
- Budget Amendments

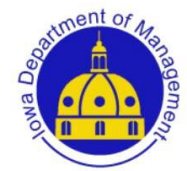

# Property Tax Basics-Valuation

#### Property is valued

County or city assessor (or the Iowa Department of Revenue) estimates the value of all property-Assessed value

#### Assessment Limitation (Rollback) is applied

- More than 20 years ago, residential property values were rising quickly. To help cushion the impact of high inflation, the Legislature passed an assessment limitation law commonly called "rollback".
- Increases in assessed values for residential and agricultural property are linked and subject to this assessment limitation formula. If the statewide increase in values of homes or farms exceeds 3% due to revaluation, their values are "rolled back" so that the total increase statewide is 3%. Additionally, neither class can be great than the other.
- Rollback on commercial, industrial and railroad property is set at 90%
- The rollback is applied on a class of property, not an individual property. This means that the statewide total taxable value can increase by only 3% due to revaluation.

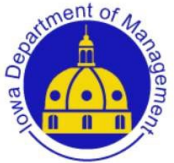

### Property Tax Basics-Assessment Limitation

The following classes of property are subject to taxation at less than 100% of value for 2022 values payable in FY2023/2024:

- <u>Agricultural</u> Property is to be taxed at a percentage of: 91.6430%.
- <u>Residential</u> Property is to be taxed at a percentage of: 54.6501%.
- <u>Utility</u> Property is to be taxed at a percentage of: 100.0000%

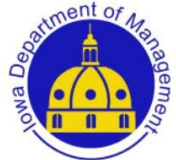

# Property Tax Terminology

- <u>100% Value</u>-100% assessed valuation of property, prior to any rollback
- <u>Rollback</u>-Assessment limitation set each year by the Department of Revenue for each class of property
- <u>Taxable Value</u>-valuation of property determined by applying the rollback, resulting in the value to which the tax rate is applied
- <u>Levy Authority</u>-Local governing body authorized to levy property tax.
- <u>Consolidated Tax Rate</u>-the tax rate for a taxing district that is arrived at by adding together the tax rates of all levy authorities for that taxing district (city, county, school, etc.).

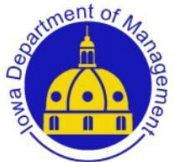

# Property Tax Basics-Rates

Property tax supports many different "levy authorities."

- Cities
- Counties
- School districts
- Community colleges
- County agricultural extension districts
- Assessor offices
- County hospitals
- Various others

Levy authorities adopt a budget to request a certain amount of property tax dollars.

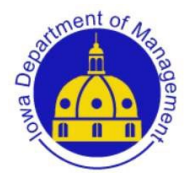

Tax rate is presented as dollars and cents per thousand dollars of taxable property valuation. <u>Taxable Valuation</u>

1000 x Tax Rate = Property Tax Dollars (Levy)

 $\frac{\$50,000,000}{1000} \quad x \quad \$2.35000 = \$117,500$ 

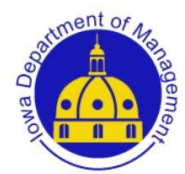

# Role of County Auditor

- County auditor submits taxable valuation figures used to compute tax rates
- Due to Department of Management and all levy authorities by January 1
- Once filed, available on DOM web site and populated into online budget forms.

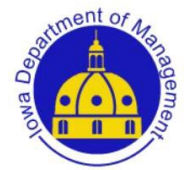

# Role of County Auditor

#### County auditor certifies local budgets

COUNTY AUDITOR'S CERTIFICATION

- The prescribed Notice of Public Hearing and Proposed Budget (Form 673) was lawfully published, with said publication being evidenced by verified and filed proof of publication.
- \_\_ The budget hearing notice was published not less than 10 days, nor more than 20 days, prior to the budget hearing.
- \_\_\_ The budget was certified on or before March 15.
- Correct valuation amounts were used to calculate the budget.
- Adopted property taxes in Column I do not exceed published amounts and do not exceed statutory maximums.
- \_\_Adopted expenditure amounts shown in Column C of the Adopted Budget Summary do not exceed published amounts.

County Auditor's Signature of Certification

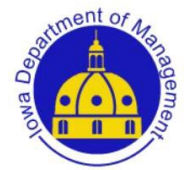

# Department of Management's Role

### DOM provides the forms (including web-based), instructions, technical assistance for all local government budgets

| The Board o<br>Meeting Dat<br>At the public hearing any resident or taxpayer may present objections to, | f Hospital Trustee<br>e: (entered upon p<br>or arguments in fa | es of this County w<br>publish) Meeting<br>avor of, any part of | vill conduct a public<br>3 Time: (entered up<br>the proposed bud | c hearing on the p<br>oon publish) Me<br>get.This notice rep | roposed fiscal year budg<br>eeting Location:(entered<br>presents a summary of th | et as follows:<br>upon publish)<br>ne supporting detail of rece | ipts and expendit                   | ures on file with th | ne secretary.                                           |
|----------------------------------------------------------------------------------------------------|----------------------------------------------------------------|-----------------------------------------------------------------|------------------------------------------------------------------|--------------------------------------------------------------|----------------------------------------------------------------------------------|-----------------------------------------------------------------|-------------------------------------|----------------------|---------------------------------------------------------|
| FUND                                                                                                    | A<br>Expenditure<br>July 30,<br>2019<br>Actual                 | B<br>Expenditure<br>July 30,<br>2020<br>Re-<br>estimated        | C<br>Expenditure<br>July 30,<br>2021<br>Proposed                 | D<br>Transfers<br>Out                                        | E<br>Estimated<br>Ending Fund<br>Balance FY 2021                                 | F<br>Estimated<br>Beginning Fund<br>Balance FY 2021             | G<br>Estimated<br>Other<br>Receipts | H<br>Transfers In    | l<br>Estimated<br>Amount To<br>Be Raised By<br>Taxation |
| 1. General                                                                                              | 0                                                              | 0                                                               | 0                                                                | 0                                                            | 0                                                                                | 0                                                               | 0                                   | 0                    | 0                                                       |
| 2. FICA                                                                                                 |                                                                |                                                                 |                                                                  | 0                                                            | 0                                                                                | 0                                                               | 0                                   | 0                    | 0                                                       |
|                                                                                                    |                                                                |                                                                 |                                                                  |                                                              |                                                                                  | _                                                               | _                                   |                      |                                                         |

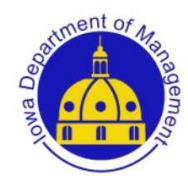

# Department of Management's Role

DOM certifies the final property tax levies

- Tax rates and amounts are within statutory limits

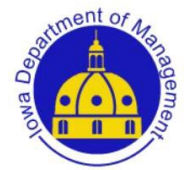

# **Budget Timelines**

- Publish notice of public hearing and proposed budget summary "not less than 10 nor more than 20 days" before the hearing
- Hold hearing; adopt budget
- Certify with County Auditor by March 15 (FY24 budgets-April 30 (observed May 1))
- DOM compiles local government budgets and certifies final tax rates back to County Auditor by June 15 and also provides consolidated tax rates
- County Auditor prepares tax rates for County Treasurer by July 1
- County Treasurer prepares tax statements for property owners, due September 30 and March 30 of each year

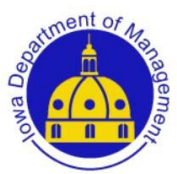

# dom.iowa.gov/other-authorities

### Tax Rates:

#### **Other Authority Resources**

Ag Extension Districts Rates

Assessors Rates

**Community Colleges Rates** 

**Community Colleges Valuations** 

**County Hospitals Rates** 

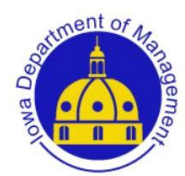

#### TAX RATE DOCUMENTS

County Hospital Property Tax Rates- FY2023 County Hospital Property Tax Rates- FY2022 County Hospital Property Tax Rates- FY2021

|        |                              |         |         | IOWA DEPA | RTMENT O | F MANAGEM | ENT     |         |         |         |           |           |
|--------|------------------------------|---------|---------|-----------|----------|-----------|---------|---------|---------|---------|-----------|-----------|
|        |                              |         |         |           |          |           |         |         |         |         |           |           |
|        |                              |         |         |           |          |           |         |         |         |         | TOTAL     |           |
|        |                              |         |         |           |          |           |         | DEBT    | TORT    | TOTAL   | DOLLARS   | PROPERTY  |
| CODE   | HOSPITAL NAME                | GENERAL | FICA    | IPERS     | EMERG    | AMBULANCI | UNEMPL  | SERVICE | LIAB    | RATE    | LEVIED    | TAX ONLY  |
| 01L001 | ADAIR COUNTY MEMORIAL HOSPIT | 0.27000 | 0.39389 | 0.66524   | 0.00000  | 0.27000   | 0.00000 | 0.00000 | 1.49321 | 3.09234 | 1,766,415 | 1,651,457 |
| 05L001 | AUDUBON COUNTY HOSPITAL      | 0.27000 | 0.76609 | 1.09280   | 0.00000  | 0.00000   | 0.00000 | 0.00000 | 0.37111 | 2.50000 | 1,109,535 | 1,080,113 |
| 08L001 | BOONE COUNTY HOSPITAL        | 0.27000 | 0.35867 | 0.35007   | 0.00000  | 0.00000   | 0.00000 | 0.00000 | 0.82549 | 1.80423 | 2,707,013 | 2,650,823 |
| 10L001 | BUCHANAN PEOPLE'S MEMORIAL H | 1.06150 | 0.00000 | 0.00000   | 0.00000  | 0.00000   | 0.00000 | 0.00000 | 0.00000 | 1.06150 | 1,188,913 | 1,161,321 |

|                                    |                                    |                                                             | Limitation per   | lowa Code     |
|------------------------------------|------------------------------------|-------------------------------------------------------------|------------------|---------------|
| Hospital Property Tax Levies:      | Purpose:                           | Restrictions:                                               | \$1000 valuation | Authorization |
| General Fund Levy:Public Hospital  | Improvement, maintenance and       | Population under 225,000                                    | 0.27000          | 347.7         |
|                                    | replacement of hospital            | Population at or above 225,000                              | 2.05000          |               |
| General Fund Levy:Revenue Hospital | Operation, maintenance and         |                                                             | 1.08000          | 347A.3        |
|                                    | funded depreciation of hospital    |                                                             |                  |               |
| FICA Levy and IPERS Levy           | Employers share of FICA and        | General Basic levy must be at max.                          | Amount Necessary | 97B.9(3)      |
|                                    | IPERS                              |                                                             |                  |               |
| Emergency Levy                     | Emergency that cannot be           | Requires State Appeal Board approval to levy                | 0.27000          | 24.6          |
|                                    | financed from the General Fund     | and to spend                                                |                  |               |
| Ambulance Levy                     | Ambulance service                  |                                                             | 0.27000          | 347.7         |
| Debt Service                       | Principal & interest on debt       | Some require voter approval, others only<br>Board approval. | Amount Necessary | 75            |
| Tort Liability Levy                | Liablity insurance and tort claims |                                                             | Amount Necessary | 670           |
|                                    | and judgements                     |                                                             |                  |               |

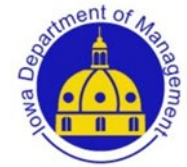

# General Fund Levy

Public Hospital (40)-improvement, maintenance and replacement of hospital

Rate Limits

- Population under 225,000 = rate limit of 0.27000

- Population at or above 225,000 = rate limit of 2.05000

Revenue Hospital (4)-operation, maintenance and funded depreciation of hospital Rate limit of 1.08

Memorial Hospital (1)=no property tax levy

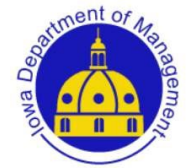

# FICA/IPERS Funds

- No rate limit; amount necessary and limited in purpose
- General Fund levy must be at maximum
- No expenditures shown in FICA/IPERS Funds; transfer to fund with salary expenditures

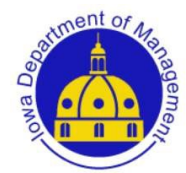

# **Emergency Levy**

- For an emergency that cannot be financed through the General Fund, covered under Code of Iowa 24.6.
- Levy limit of \$0.27/\$1,000
- Requires approval of the State Appeal Boardspecial Form 699
- Must be filed with the county auditor by March 15 along with the adopted budget
- Funds must be transferred from Emergency Fund to be spent.

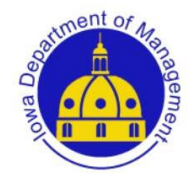

# Unemployment Comp. Levy

- Pay the cost of unemployment benefits
- No rate limit; amount necessary and limited in purpose

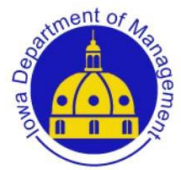

# Ambulance Levy

- Purchasing, leasing, equipping, maintaining and operating ambulance services.
- Only for when such services *are not otherwise available*.
- Rate limit = 0.27000

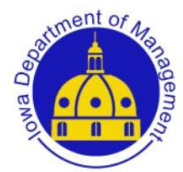

# Tort Liability/Insurance Levy

- Pay the cost of tort liability, judgments or all insurance necessary and prudent to the operation of the hospital
- No rate limit; amount necessary and limited in purpose

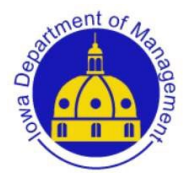

# Debt Service Levy

- Payment for qualified outstanding debt
- Form 703 in budget supplemental detail must be completed
- No rate limit; amount necessary and limited in purpose

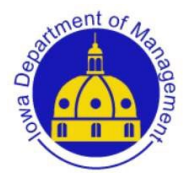

# Restricted Funds/Board Designated

- Many hospitals set aside funds from depreciation, etc., for building and improvements. Since all funds must be accounted for, and to distinguish these funds from restricted funds, a board designated fund may be established.
- Money may be transferred from this fund to other funds by board resolution.

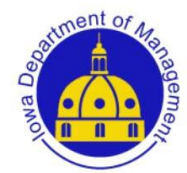

# Valuation Changes-SF 181

If a budget is already proposed or adopted, the budget will be held to the same tax dollars as published and, once the new lower valuations are filed, the budget form will recalculate a higher rate to arrive at the same tax dollar request.

-If the budget was not at a statutory rate maximum, no correction is needed, the system will automatically populate a new rate.

-Alternatively, the local government could choose to keep their rate the same as initially published, and either lower the tax asking upon budget submission, or ask DOM lower the tax asking, if the budget has been submitted.

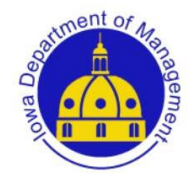

# Valuation Changes-SF 181

Again, if a budget is already proposed or adopted, the budget will be held to the same tax dollars as published and, once the new lower valuations are filed, the budget form will recalculate a higher rate to arrive at the same tax dollars request.

-If this causes a budget to have a levy rate that is now OVER their statutory maximum, the budget will now be in error.

DOM will correct township, assessor, hospital and ag extension budgets.

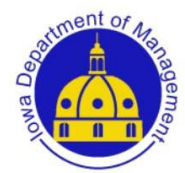

# Valuation Changes-SF 181

#### If a levy authority has questions, direct them to DOM.

-Because the tax asking will remain the same as published or decrease, no additional budget notice publication or hearing will be required.

-When certifying budgets, please make sure you have the final revised version of the budget after any needed adjustments for your records.

As always, please ensure that adopted tax asking and expenditures are not higher than what was published, and rate/s are within statutory limits.

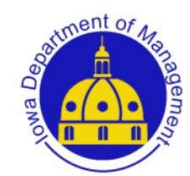

# Valuation Changes

# Levy authorities are held to the same *tax dollars* as what they published, not the same *tax rate*.

| Township Tax            |         |         | Taxable Value |         | Taxable Value |              |             |
|-------------------------|---------|---------|---------------|---------|---------------|--------------|-------------|
| Levy Name               | Record  | Total   | with G&E      | Тах     | without G&E   | Property     | Replacement |
| FIRE DIST/CEMETERIES    | Key     | Dollars | Utililies     | Rate    | Utililies     | Taxes Levied | Тах         |
| Canaan - Benefited Fire | 44K0020 | 8,000   | 36,977,606    | 0.21635 | 36,537,490    | 7,905        | 95          |
| FIRE DISTRICTS          |         |         |               |         |               |              |             |
|                         |         |         |               |         |               |              |             |

| ***************************************      |                                                       |                                  | ••••••••••••••••••••••••••••••••••••••• | TAXES LI             | VIED                                | *****           | 000000000 |
|----------------------------------------------|-------------------------------------------------------|----------------------------------|-----------------------------------------|----------------------|-------------------------------------|-----------------|-----------|
| Code Dollar                                  |                                                       |                                  | (A)<br>Request with                     |                      | (B)<br>Property Taxes               | (C)             |           |
| Sec. Limit Purpose                           | ,                                                     |                                  | Utility Replacemen                      | t                    | Levied                              | Rate            |           |
| Total Property Taxes                         | (27+39+40+41)                                         | 42                               | 108,786                                 | 42                   | 107,345                             | 72 12.1033      | 37        |
| COUNTY AUDITO<br>Budgets that DO NOT meet AL | DR - I certify the budget<br>L the criteria below are | get is in com<br>not statutorily | pliance with<br>compliant & m           | ALL the<br>nust be r | following:<br>eturned to the city f | for correction. |           |

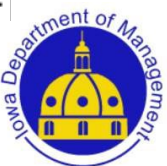

#### BUSINESS PROPERTY TAX, MULTIRESIDENTIAL CHANGES AND COMMERCIAL & INDUSRIAL PHASEOUT

# Changes in DOM Online Valuation System-Multiresidential

HF 418 passed in the 2021 legislative session eliminated the Multiresidential separate class of property beginning with January 1, 2022 assessments.

DOM Class "Multiresidential" will be changed back to a "Reserved" Column with the 2022 valuation filing. These properties are now reported within the "Residential" class.

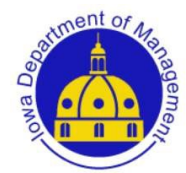

#### District - 010001 UNION TWP/ORIENT MACKSBURG SCH

Property Type:

|          | Frozen Base Year:              | R | Property Type: |
|----------|--------------------------------|---|----------------|
|          | Frozen Base Amount:            | N | City Ag:       |
|          | Base District Code:            | N | City Exempt:   |
|          | Receiving TIF Type:            | 3 | # Homesteads:  |
|          | Receiving Levy Authority Code: | N | TIF:           |
| 26.37580 | Consolidated Tax Rate:         | N | TIF Type:      |
|          |                                |   |                |

| Class                                                      | 100% Value | Taxable Value |
|------------------------------------------------------------|------------|---------------|
| Residential Property                                       | 7,154,110  | 3,872,532     |
| Agricultural Land                                          | 22,214,460 | 19,780,014    |
| Agricultural Buildings                                     | 263,710    | 234,812       |
| Commercial Property                                        | 134,420    | 120,978       |
| Industrial Property                                        | 0          | 0             |
| Multiresidential                                           | 0          | 0             |
| Reserved                                                   | 0          | 0             |
| Railroads                                                  | 0          | 0             |
| Utilities (Without Gas & Electric Utility Value)           | 3,087,774  | 3,087,774     |
| Other                                                      | 0          | 0             |
| Gross Valuation (Without Gas & Electric Utility Value)     | 32,854,474 | 27,096,110    |
| Less Military Tax Exemption                                | 7,408      | 7,408         |
| Total Net Valuation (Without Gas & Electric Utility Value) | 32,847,066 | 27,088,702    |
| Gas & Electric Utility Valuation                           | 5,999,380  | 2,623,710     |
| Open Spaces Land                                           | 0          | 0             |

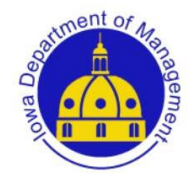

# **Business Property Tax Replacement**

Business Property Tax is no long a credit but a replacement for FY24. Budget with Commercial and Industrial Replacement.

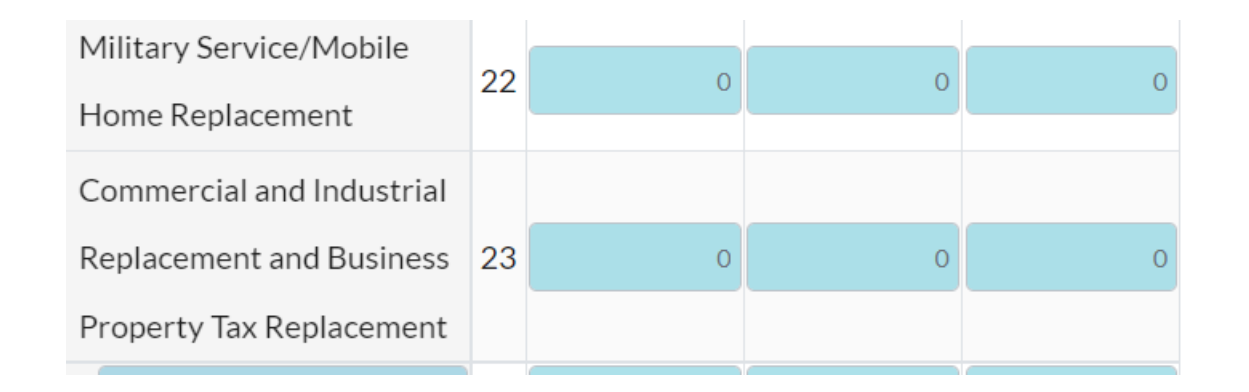

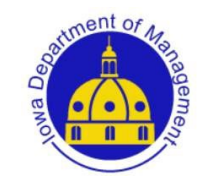

#### Commercial & Industrial Phase Out

DOM has estimated future C&I replacements throughout the phase out.

https://dom.iowa.gov/document/commercia l-industrial-replacement-payments

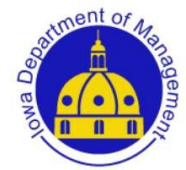

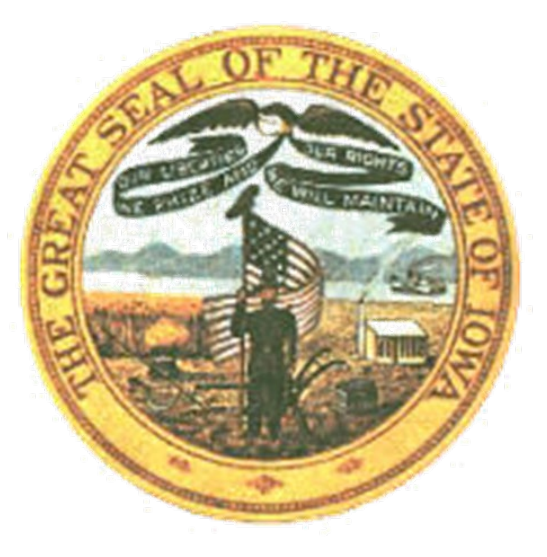

### **ONLINE BUDGET SYSTEM**

# Budget System for FY24

Forms look very similar to last year.

Log in access should transfer-let me know if someone needs access that does not have it.

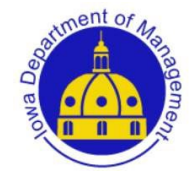

# Budget System for FY24

- If you use the tab key during data entry, it will move between the cells in which you can enter data. You can also use the arrow keys side to side and up and down.
- As you move within a page, the cell you are in will be highlighted and the row and column will show a green highlight.

| REQUIREMENTS:<br>EXPENDITURES, TRANSFERS OUT<br>and<br>ENDING FUND BALANCE |   | FYE June 30,<br>2020 | FYE June 30,<br>2021 | FYE June 30,<br>2022 |
|----------------------------------------------------------------------------|---|----------------------|----------------------|----------------------|
| Expenditures:                                                              |   |                      |                      |                      |
| Salaries                                                                   | 1 | 0                    | 0                    | 0                    |

• Ending fund balances are produced by subtracting the sum of all expenditures from the sum of beginning balances and revenues.

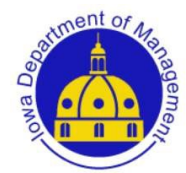

# **DOM Web site**: dom.iowa.gov/other-authorities

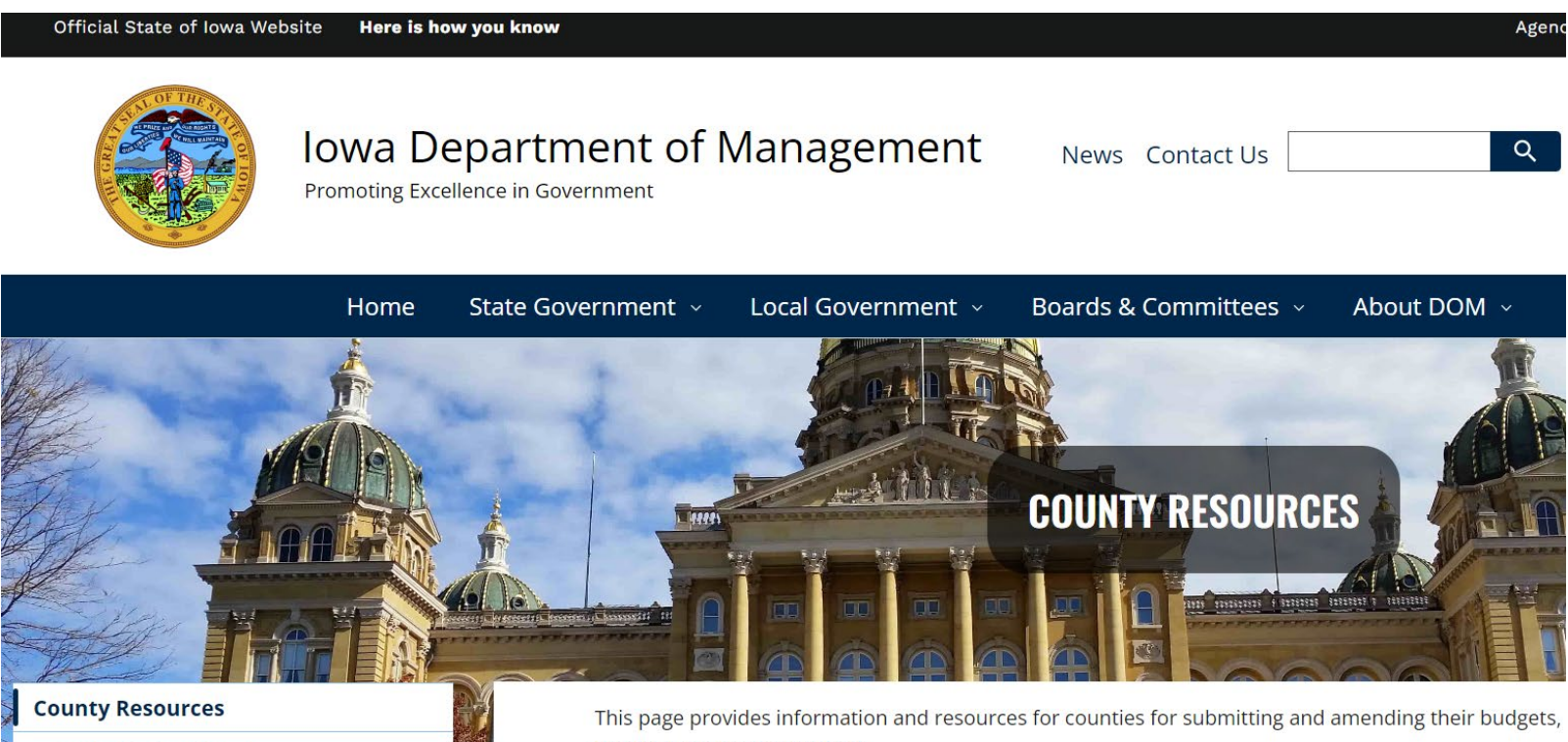

**County Budget Reports** 

financial reports as required.

# **DOM Web site**: dom.iowa.gov/other-authorities

#### **X OTHER AUTHORITY BUDGET RESOURCES**

Local Budget, Valuation & AFR System

Old Local Budget & Financial Report System

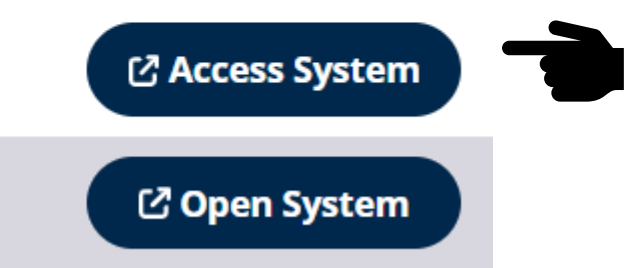

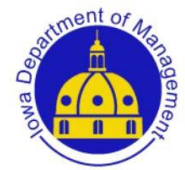

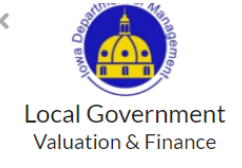

🞝 Log In

#### Home

County 77 - POLK COUNTY

Valua

Status

| ati | on | s F | ile | d |  |
|-----|----|-----|-----|---|--|

| County                | Status               |
|-----------------------|----------------------|
| 01 - ADAIR COUNTY     | Valuations Not Filed |
| 02 - ADAMS COUNTY     | Valuations Not Filed |
| 03 - ALLAMAKEE COUNTY | Valuations Not Filed |

#### **DOM Local** Government Valuation and Finance

Enter your Account Id and Password and press sign in to continue.

| Account ID: | Cian In                            |
|-------------|------------------------------------|
| Account Id  | Sign in                            |
| Password:   | Account Details                    |
| Password    |                                    |
|             | Help                               |
|             | What is A&A?                       |
|             | Report Issue to State Service Desk |

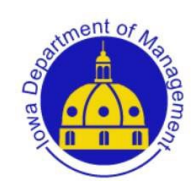

🕋 Home

#### To begin your budget:

Login using your Enterprise A&A an Account ID and password. The following screen shows the "Home" page.

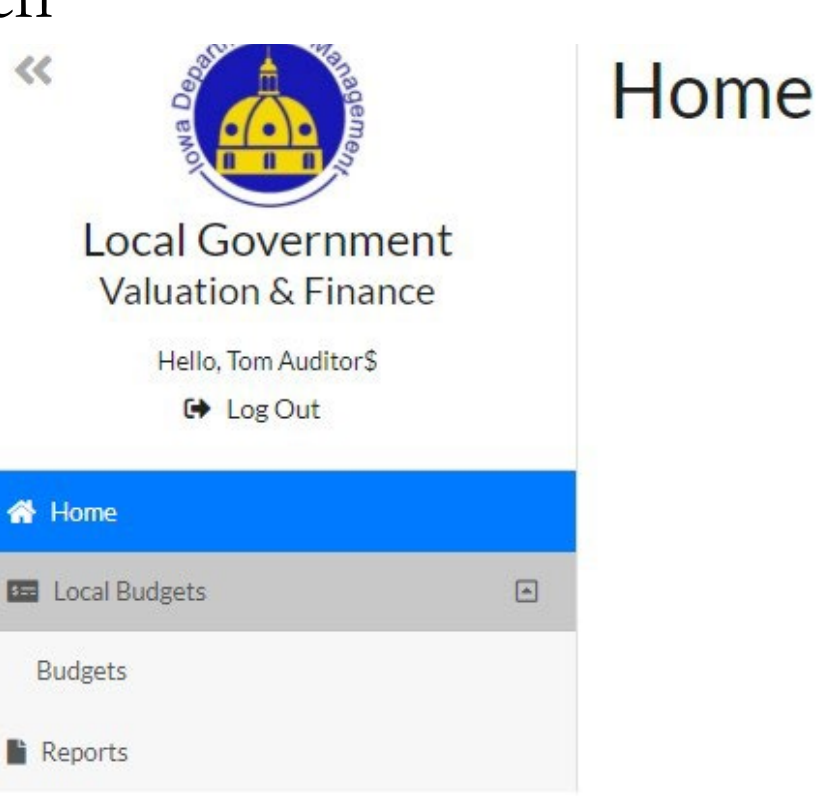

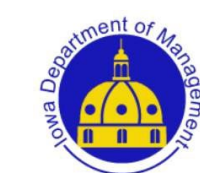

# Budget Screen

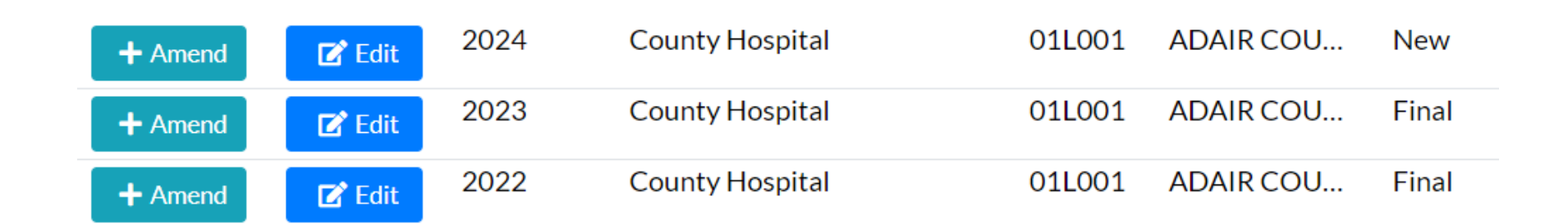

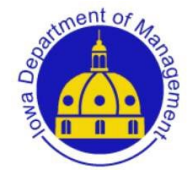

# Budget Tabs or Pages

 Public Hearing
 Adopted Budget Summary
 General Fund Unrestricted
 FICA Fund
 IPERS Fund
 Ambulance Fund
 Unemployment Fund
 Debt Service
 TORT Liability
 Restricted Fund

 Board Designated Fund
 Long Term Debt Schedule
 Image: Construction of the service
 Image: Construction of the service
 Image: Construction of the service
 Image: Construction of the service
 Image: Construction of the service
 Image: Construction of the service
 Image: Construction of the service
 Image: Construction of the service
 Image: Construction of the service
 Image: Construction of the service
 Image: Construction of the service
 Image: Construction of the service
 Image: Construction of the service
 Image: Construction of the service
 Image: Construction of the service
 Image: Construction of the service
 Image: Construction of the service
 Image: Construction of the service
 Image: Construction of the service
 Image: Construction of the service
 Image: Construction of the service
 Image: Construction of the service
 Image: Construction of the service
 Image: Construction of the service
 Image: Construction of the service
 Image: Construction of the service
 Image: Construction of the service
 Image: Construction of the service
 Image: Construction of the service
 Image: Construction of the service
 Image: Construction of the service
 Image: Conservice
 Image: Conservice

Once inside the budget, you will see tabs across the top representing the different funds and different pages that must be completed. Data entered on the Fund tabs and tax request entered on the Adopted Budget Summary tab will populate on the Public Hearing tab and the remainder of the Adopted Budget Summary tab.

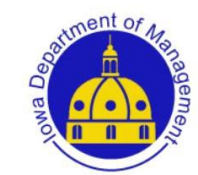

# Supplementary Details

Enter your revenue and expense detail on the supplemental detail sheets (different fund tabs). The data on the supplemental detail sheets is automatically totaled and brought forward to the Adopted Budget Summary and Hearing tabs

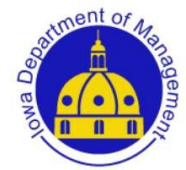

### Fund Pages-Revenue and Expenditure Tabs

| Revenue Expenditures                                               |                        |                      |                      |                      |     |                  |
|--------------------------------------------------------------------|------------------------|----------------------|----------------------|----------------------|-----|------------------|
| 1. General Fund Unrestricted (Res                                  | ource                  | s) - Sheet 1 of 2    |                      |                      |     |                  |
| RESOURCES:<br>BEGINNING FUND BALANCE,<br>TRANSFERS IN and RECEIPTS |                        | FYE June 30,<br>2020 | FYE June 30,<br>2021 | FYE June 30,<br>2022 |     |                  |
| Beginning Fund Balance:                                            |                        |                      |                      |                      | с   |                  |
| Beginning Fund Balance                                             | 1                      |                      | 0 0                  | 0                    |     |                  |
| Other Receipts                                                     |                        |                      |                      |                      |     |                  |
| (DO NOT Include Credits                                            |                        |                      |                      |                      |     |                  |
| Against Levied Taxes Here):                                        |                        |                      |                      |                      |     |                  |
| Operating Income:                                                  | 2                      |                      | 0 0                  | 0                    |     |                  |
| Revenue Expenditures                                               | )                      |                      |                      |                      |     |                  |
| 1. General Fund Unrest                                             | tricte                 | d (Expenditur        | es) - Sheet 2 of 2   |                      |     |                  |
| REQUIREME<br>EXPENDITURES, TRA<br>and<br>ENDING FUND E             | ENTS:<br>NSFE<br>BALAI | ERS OUT              | FYE June 30,<br>2020 | FYE June 30,<br>2021 | FYE | June 30,<br>2022 |
| Expenditures:                                                      |                        |                      |                      |                      |     |                  |
| Salaries                                                           |                        | 1                    | 0                    |                      | 0   | 0                |
| Employee Benefits                                                  |                        | 2                    | 0                    |                      | 0   | 0                |
| Professional Fees                                                  |                        | 3                    | 0                    |                      | 0   | 0                |
| Supplies                                                           |                        | 4                    | 0                    |                      | 0   | 0                |

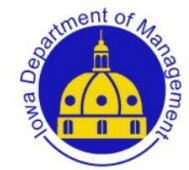

# Valuations Populated

Once the 2022 valuations are filed in your county, the FY24 valuations figures need to complete the Adopted Budget Summary will be populated.

Until valuations are filed or if the county auditor "Unfiles" valuations, you will see the following notice on the top of your budget forms.

Notice: Your data may change, valuations are in an unfiled status. Contact your County Auditor with any questions

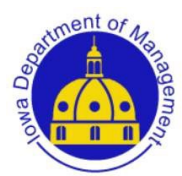

### Adopted Budget Summary-Tax Request

| PROPERTY TAX/UTILITY TAX REPLACEMENT EXCISE TAX COMPUTATION<br>This section must be completed in order to compute the budget-year property taxes and utility excise tax estimate: |                                                           |                                                          |                |                                                             |                                   |                                                            |  |  |
|----------------------------------------------------------------------------------------------------|-----------------------------------------------------------|----------------------------------------------------------|----------------|-------------------------------------------------------------|-----------------------------------|------------------------------------------------------------|--|--|
| FUND                                                                                                    | AW<br>Utility Tax Replacement<br>and Property Tax Dollars | BW<br>Taxable Valuation With<br>Gas & Electric Utilities | CW<br>Tax Rate | DW<br>Taxable Valuation Without<br>Gas & Electric Utilities | EW<br>Property<br>Taxes<br>Levied | FW<br>Estimated Utility Tax<br>Replacement Excise<br>Taxes |  |  |
| 1. General                                                                                                    | 0                                                         | 26,267,433,759                                           |                | 25,662,416,040                                              | 0                                 |                                                            |  |  |
| 2. FICA                                                                                                    | 0                                                         | 26,267,433,759                                           |                | 25,662,416,040                                              | 0                                 |                                                            |  |  |
| 3. IPERS                                                                                                    | 0                                                         | 26,267,433,759                                           |                | 25,662,416,040                                              | 0                                 |                                                            |  |  |
| 4. Emergency                                                                                                    | 0                                                         | 26,267,433,759                                           |                | 25,662,416,040                                              | 0                                 |                                                            |  |  |
| 5. Ambulance                                                                                                    | 0                                                         | 26,267,433,759                                           |                | 25,662,416,040                                              | 0                                 |                                                            |  |  |
| 6. Unemployment Comp.                                                                                                    | 0                                                         | 26,267,433,759                                           |                | 25,662,416,040                                              | 0                                 |                                                            |  |  |
| 7. Debt Service                                                                                                    | 0                                                         | 29,143,348,639                                           | 0.00000        | 28,538,330,920                                              | 0                                 | 0                                                          |  |  |
| 8. Tort Liability/Ins.                                                                                                    | 0                                                         | 26,267,433,759                                           |                | 25,662,416,040                                              | 0                                 |                                                            |  |  |
| 9. Total                                                                                                    | 0                                                         |                                                          | 0.00000        |                                                             | 0                                 | 0                                                          |  |  |

#### Indicate the type of hospital and Code Authority

○ Area Hospital - Chapter 145A ○ Public Hospital - Chapter 347 and 348 ○ Revenue Hospital - Chapter 347A

To the County Auditor and Board of Supervisors of the above-named County, in the State of Iowa: At a lawful meeting of the above-named Board of Hospital Trustees, on the date indicated, the budget for fiscal year stated above was adopted as summarized. In addition, tax levies were voted on all taxable property of this County.

| Ş                                                   | 2      | Ø                                                   | C.     |
|-----------------------------------------------------|--------|-----------------------------------------------------|--------|
| <b>Board President's Signature of Certification</b> | (Date) | <b>Board Secretary's Signature of Certification</b> | (Date) |

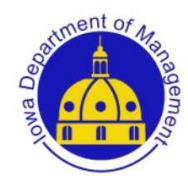

If you want to include electronic/virtual meeting information on your notice, there is a text box on the bottom of the Public Hearing tab to add this information.

#### Virtual Meeting Information:

Join Zoom Meeting https://zoom.us/j/92737246486?pwd=NEVDWmV4OEtXYktJanhkejhLTzQ0dz09 Meeting ID: 927 3724 6486

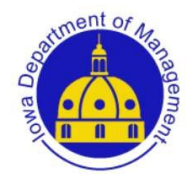

# **Budget** Actions

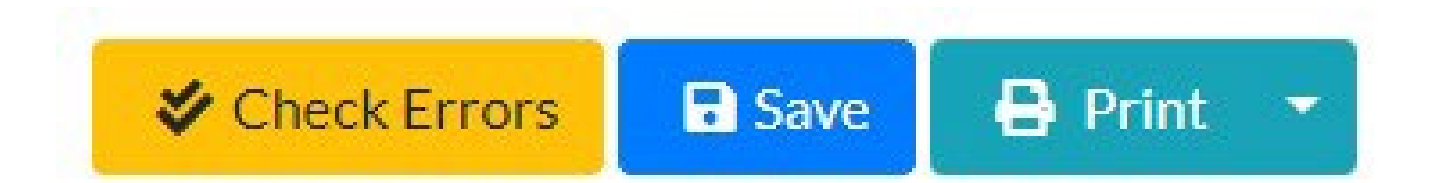

Once in the budget you can "Check Errors", "Save" and "Print" at any time.

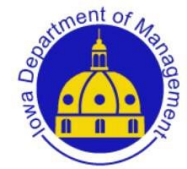

# Printing and Saving Budget

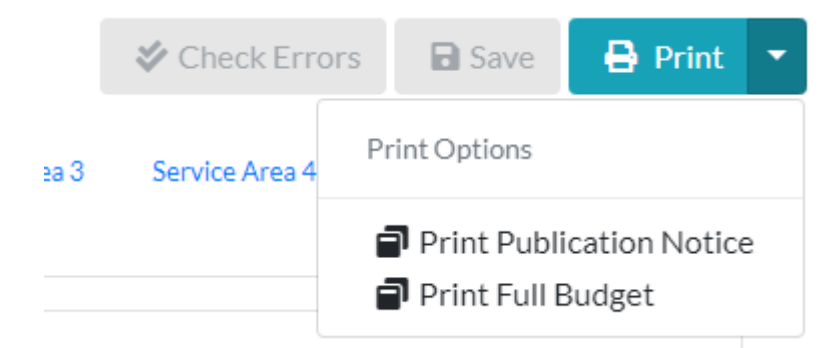

You can print the full budget at any time and now also print only the current page. Upon proposing your budget for publication, you can also print only the Publication Notice.

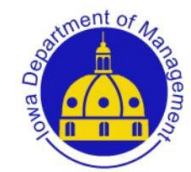

If in Google Chrome, you can select your local printer or "Save to PDF" as your destination. Thereby printing a hardcopy or choosing to save a PDF version to your machine.

|                                                                                                    | MARKED OF                 | PERCEPTION - PERCEPTION  | CONTROL OF THE OWNER                                                                                                    |                            |                                                                                                    |  |
|----------------------------------------------------------------------------------------------------|---------------------------|--------------------------|----------------------------------------------------------------------------------------------------|----------------------------|----------------------------------------------------------------------------------------------------|--|
|                                                                                                    | E.                        | of the My 1, 200 he      | a 16, 2621                                                                                                    |                            |                                                                                                    |  |
| Long Same SHA 105511 Long Same 17                                                                                                    |                           |                          |                                                                                                    |                            |                                                                                                    |  |
| The Courty Board of Separation will conduct a public                                                                                                    | braing on the p           | speed Fard You Cost      | high a fidew                                                                                                    |                            |                                                                                                    |  |
| In the path, having one particular to be stated in the                                                                                                    |                           | Manage State Street P    | a the star is a star                                                                                                    | Index The anti-            | and the second second se |  |
| security lead of strains and supplying on the to                                                                                                    | in the Course of          | when A cars of the area  | or they down it will be been                                                                                                    | ideal areas manager.       |                                                                                                    |  |
| Comp Independent of parts of participations                                                                                                    | supplier the state of the | roat, the base Appendite | and publication local host                                                                                                    | ing Par man Informatio     | a contraction                                                                                                    |  |
| Annual of the second processing of the second second  |                           |                          |                                                                                                    | -                          |                                                                                                    |  |
| "Annual sector processing charges forward," Artist" or<br>"Transference i famous" start in statistical discussioner of                                                                                                    | of Balant' and            | water for "Same Local or | Property of Street County                                                                                                    | ty farmer 217 fine Process | er's address that there                                                                                                    |  |
| inseg Wahring(Camilable)                                                                                                    | County Take               | show Nambur              |                                                                                                    |                            |                                                                                                    |  |
| and the second second sec | (83) 83.2                 | Dista .                  |                                                                                                    |                            |                                                                                                    |  |
|                                                                                                    |                           | Bulge 20082001           | Bullin Services                                                                                                    | Arrest 2010-2017           | AND Association                                                                                                    |  |
|                                                                                                    |                           |                          |                                                                                                    |                            |                                                                                                    |  |
| teach Lonad as Property                                                                                                    |                           | HONOR.                   | PORCE                                                                                                    | 20.00.001                  |                                                                                                    |  |
| Like Transferred Perseptier Taxy, Litty Yao                                                                                                    |                           | 100                      | 10,05                                                                                                    | 1000                       |                                                                                                    |  |
| tale 1 mile & tespajate                                                                                                    |                           | 00.00                    | 100,0                                                                                                    | 1241,081                   |                                                                                                    |  |
| And I served Property Takets                                                                                                    |                           | 14,3401                  | 2010                                                                                                    | artistica.                 |                                                                                                    |  |
| Managada Popelly his Reaction                                                                                                    |                           | 100                      | 1,00                                                                                                    | No.                        |                                                                                                    |  |
| Analysis, benefit \$1.55 in 1865                                                                                                    |                           | 0.000                    | Concision of the local division of the local division of the local | 1110                       |                                                                                                    |  |
| The trenty have to be because                                                                                                    |                           | 1,000                    | 1.11.00                                                                                                    | 1,10,000                   |                                                                                                    |  |
| and provide the second second s                                                                                                    |                           | 100.00                   | NAME OF                                                                                                    | NUMBER OF T                |                                                                                                    |  |
| Contract & Participa                                                                                                    | -                         |                          | 04046                                                                                                    | 0808                       |                                                                                                    |  |
| Charges for Section                                                                                                    | _                         | 10,000                   | 10000                                                                                                    | 100000                     |                                                                                                    |  |
| the of Many & Pagedy                                                                                                    |                           | 0.00                     | 1,000,100                                                                                                    | 1,000,000                  |                                                                                                    |  |
| Mar Barran                                                                                                    | -                         | 10100                    | 110,00                                                                                                    | 1,000,003                  |                                                                                                    |  |
| fahini keuna                                                                                                    |                           | 24,05,08                 | 20,00,10                                                                                                    | 24,347,914                 |                                                                                                    |  |
| Other Fauncing Science                                                                                                    |                           |                          |                                                                                                    |                            |                                                                                                    |  |
| General Long-Tam-Date Proceeds                                                                                                    |                           |                          | 16,546,000                                                                                                    | Hart II                    |                                                                                                    |  |
| Operating Transfers In                                                                                                    | 1                         | HustOne                  | 26,879,68                                                                                                    | 26,862,673                 |                                                                                                    |  |
| Proceedings of Fringel Annual Printer                                                                                                    | -                         | 2 and door               | 101,000                                                                                                    | 10,261                     |                                                                                                    |  |
| and Broman & Other Sources                                                                                                    |                           | 201,756,865              | 1111111                                                                                                    | 23,581,668                 |                                                                                                    |  |
| EXPENSION & PRESMANING SMALL                                                                                                    |                           |                          |                                                                                                    |                            |                                                                                                    |  |
| (Iproximy)                                                                                                    |                           |                          |                                                                                                    |                            |                                                                                                    |  |
| Nation Sectory and Logal Services                                                                                                    |                           | 81,80,942                | 3,81,80                                                                                                    | TUNIUS:                    |                                                                                                    |  |
|                                                                                                    | _                         | 10 Mar 1 Mar 1           |                                                                                                    | the second second          |                                                                                                    |  |

| Print       | 9 sheets of paper                                            |
|-------------|--------------------------------------------------------------|
| Destination | 🖶 IDOM Printer 02 - Rico 👻                                   |
| Pages       | Adobe PDF<br>Save as PDF<br>Save to Google Drive<br>See more |

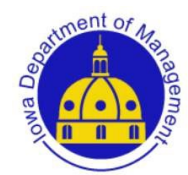

# Check Errors

#### You cannot publish your budget

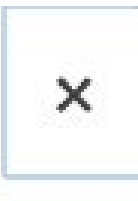

0 warning(s) and 1 error(s) were found in your budget.

General Levy Must Be At Maximum Before IPERS can Be Levied

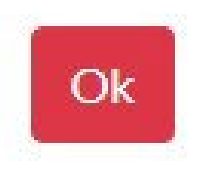

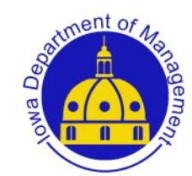

# Check Errors

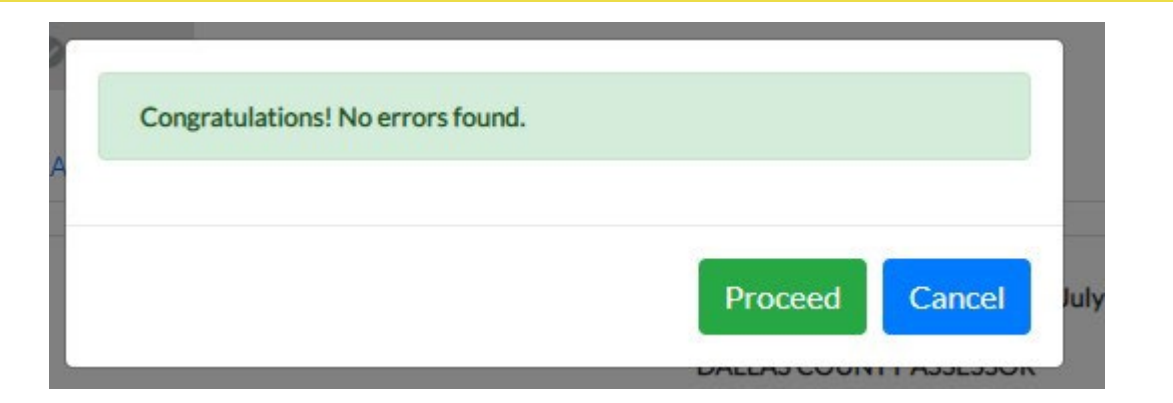

When error free, you can Propose/Publish your budget to obtain the budget hearing notice to publish.

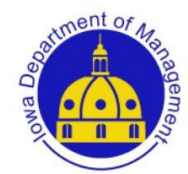

#### Propose/Publish Budget Notice

#### Propose/Publish

You will get a screen to enter the date, time and place for the hearing notice for the regular budget hearing.

| Propose/Publish Budget                                            |          |
|-------------------------------------------------------------------|----------|
| Public Hearing Date(*)                                            |          |
| 11/23/2020                                                        | <b>#</b> |
| Meeting Time (*)                                                  |          |
| 09 : 00 AM                                                        |          |
| Meeting Location (*)                                              |          |
| Board Room<br>Iowa State Extension Office<br>123 Main St          |          |
| Town, IA 50000 OR<br>https://uni.zoom.us/w/98297220132?tk=al2C9y- | -        |
| Contact Person (*)                                                |          |
| Jane Doe                                                          |          |
| Contact Phone (*)                                                 |          |
| 555 555 1212 Ext.                                                 |          |
| Cancel Prop                                                       | ose      |

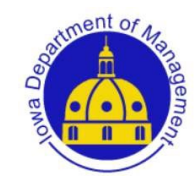

### Propose/Publish Budget Notice

The system will generate a notice you can print or save to your system. You can also access the public hearing notice at any time after proposing by going to Print at the top right.

|      | 🛠 Check Erro        | ors | Save                        | 🔒 Print                  | - |  |  |
|------|---------------------|-----|-----------------------------|--------------------------|---|--|--|
| ea 3 | ea 3 Service Area 4 |     | Print Options               |                          |   |  |  |
|      |                     |     | Print Publi<br>Print Full E | ication Notice<br>Budget | è |  |  |

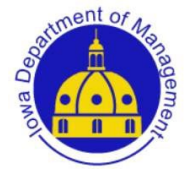

### Adopt the Budget

Following the public hearing, the Board may make any allowable revisions (decreasing tax asking or expenditures) to the budget by Return to Draft (which just opens the budget for edits) and making changes. The budget is again "Propose/Publish" (although not published in the newspaper again-leave the original publication date the same unless republishing for some reason) and now ready to "Adopt".

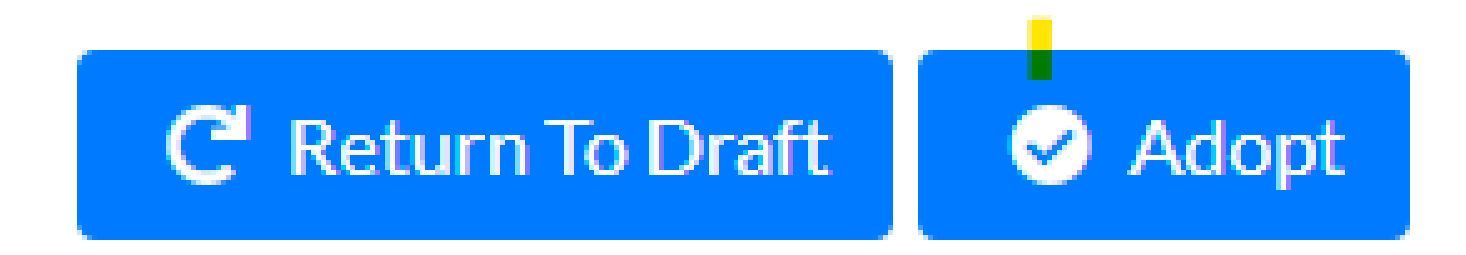

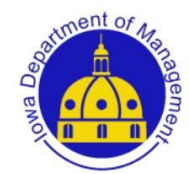

### Adopt the Budget

If no revisions are needed, you just click "Adopt" to proceed with the budget as currently presented. Enter your Adoption date and click "Adopt".

MM/dd/yyyy

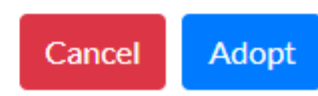

蔮

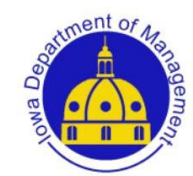

### **Budget Documents Filed with Auditor**

File the following documents with the county auditor:

- Proof of Publication for Budget Notice
- Signed Adopted budget and supplementary pages

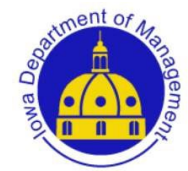

# **Budget Protests**

- Protesting a local government budget is covered under *Code of Iowa* Section 24.27. Persons affected by the proposed budget, expenditure or tax levy, or by any item thereof, may appeal the budget by filing a petition and appeal with the county auditor of the county in which the local government is located. Deadline is March 25.
- County Auditor forwards protest document to State Appeal Board

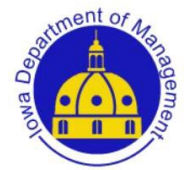

# Budget Amendments

A budget amendment is required for any increase in the totals for funds.

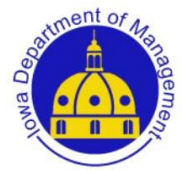

# Budget Amendment

- <u>The amendment must be effective before any of</u> <u>the expenditure amounts are exceeded.</u> Budget amendments require the same notice and hearing procedures as required for the adoption of the original budget.
- Budget amendments are subject to protest. An amendment of a budget after May 31, which is properly protested but without adequate time for hearing and decision on the protest by June 30, is void.

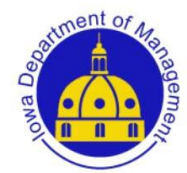

# **Budget Amendment Online Form**

- The amendment form is found by logging into this same online system you use to adopt your budget and selecting "Amend" on your current year budget.
- A webinar on the amendment process is viewable on your Hospital Resources page at <u>https://dom.iowa.gov/county-hospital-boards</u>.
- You can also access instructions within the online amendment form itself.

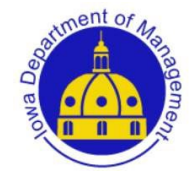

On the left you will see Budgets and Amendments. Once you start or complete an amendment, it will show up if you select "Amendments". If this is the first time you need to amend your budget, you will need to select "Budgets".

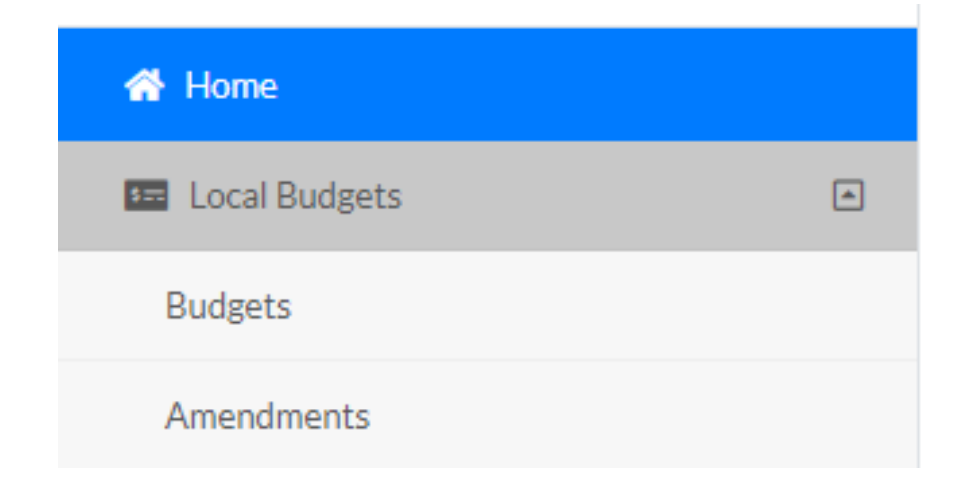

When you select Budgets, you will see your budget displayed on the main part of the screen.

You can begin the amendment process one of two ways:

1) From this screen, you can select the "Amend" button to generate an amendment form.

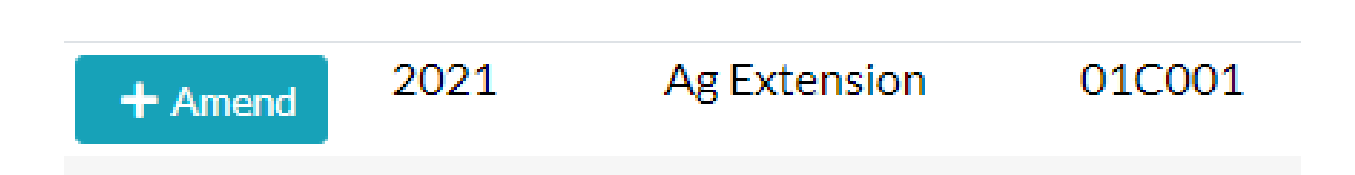

2) You can also enter the budget by selecting "Edit" and then choose "Amend" at the top.

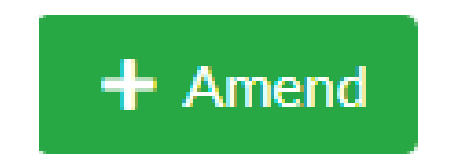

# Once clicking "Amend" you will see the following message:

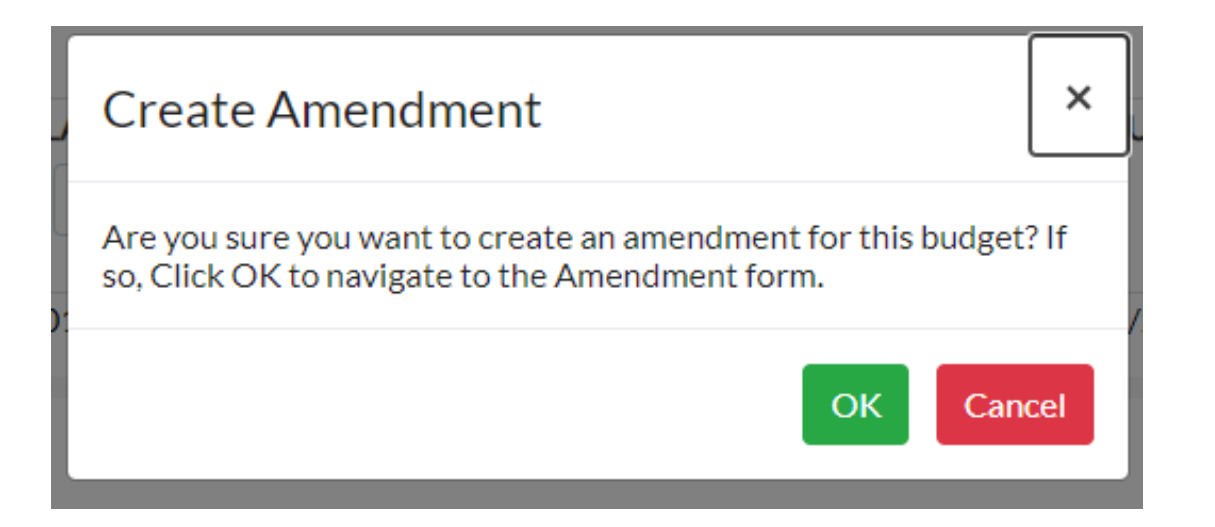

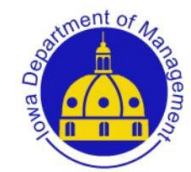

Once you have started an amendment, it will display if you select "Amendments" on the left hand navigation.

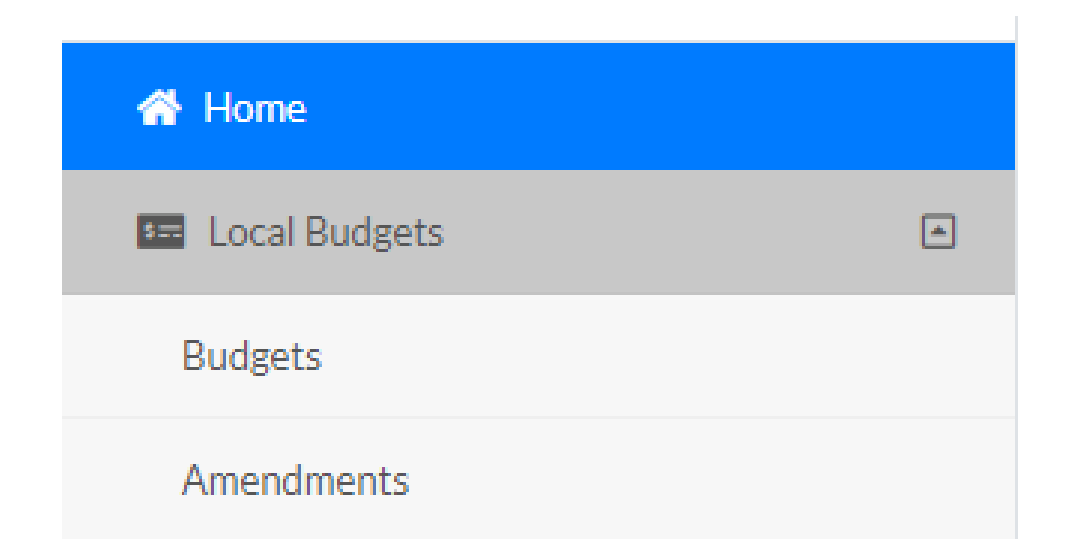

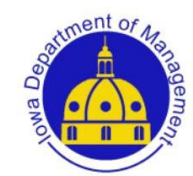

The amendment form will generate for you and the system will direct you there automatically. You enter data into **BLUE** cells.

The form will display your adopted budgeted expenditures (or amended budget if you had already completed an amendment this fiscal year) by fund in the **first** column. The **second** column is where you will enter the amount/s you need to increase by fund.

The **third** column will sum for you and display your budgeted expenditures after amendment.

The **final** column is where you must enter the reason/s for PROPOSED EXPENDITURE SUMMARY

| the | increase. |  |
|-----|-----------|--|
|     | mor cube. |  |

| Total Budget<br>as Certified<br>or Last Amended | Amendment<br>Increase | Total Budget After<br>Current Amendment | Reason                     |
|-------------------------------------------------|-----------------------|-----------------------------------------|----------------------------|
| 396,608                                         | 1,000                 | 397,608                                 | Undertaking a new project. |
| 0                                               |                       | 0                                       |                            |
| 3,000                                           |                       | 3,000                                   |                            |
| 399,608                                         | 1,000                 | 400,608                                 |                            |

Be sure to "Save" progress and "Check Errors".

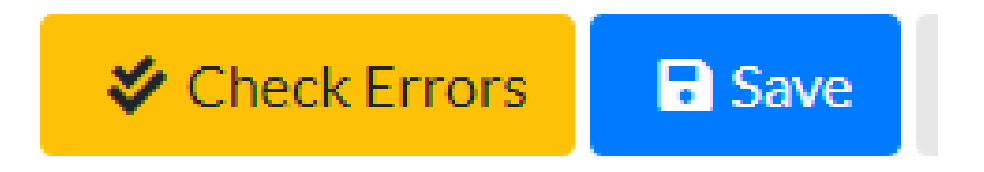

Be aware that you must enter an explanation on the line beside any fund you are amending or the system will display an error.

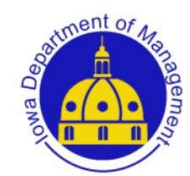

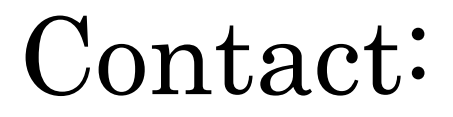

Iowa Department of Management State Capitol Des Moines, IA 50319 Carrie Johnson <u>carrie.johnson@iowa.gov</u>

515-281-5598

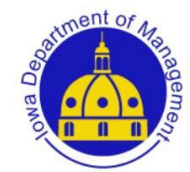